# 【2<sup>nd</sup> Section】 How to search and get articles in Osaka University Library

Main Library, Osaka University November 2020

# Table of contents : 2<sup>nd</sup> section

## 1) How to search articles

- About databases
- About Discovery Service
- Off campus access to databases

## 2) How to get articles

- Check availability in Osaka University
- Find and use printed journals
- Request photocopy delivery

# How to search articles

## How to access database

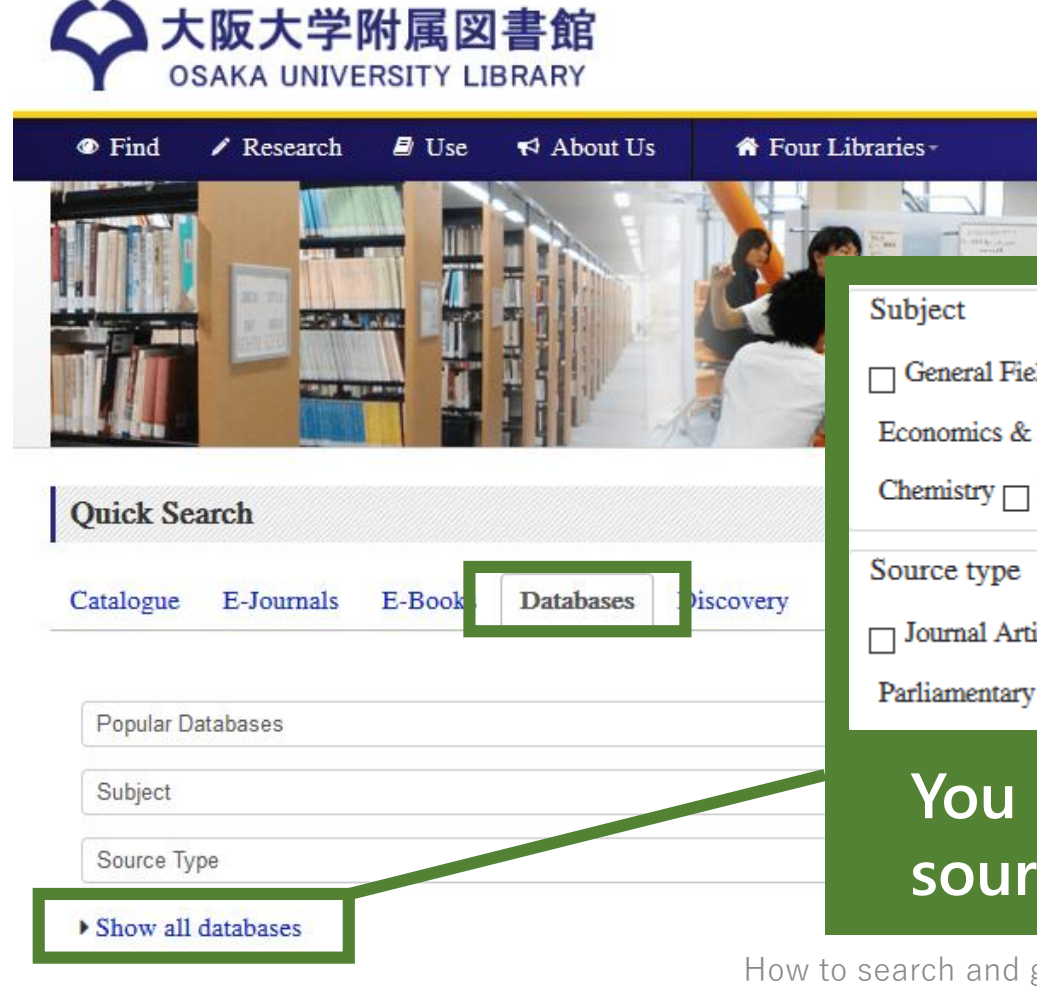

Osaka University Library Website https://www.library.osaka-u.ac.jp/en/

□ General Fields □ Literature & Language □ Philosophy & Psychology □ History & Geography □ Art □ Law & Politics □ Economics & Business □ Society & Education □ Folklore & Anthropology □ Mathematics & Phycics & Information Science □ Chemistry □ Biology □ Medicine & Nursing □ Others

🗌 Journal Articles 🔄 Books 🔄 Encyclopedias & Dictionaries 🔄 Newspaper Articles 🔂 Laws & Precedents 🔂

Parliamentary Publications 🔄 Business Information 🔄 Patents 🔄 Fact Data 🔄 Evidences 🔄 Indicators 🔂 Others

# You can refine database list by subject and/or source type.

## Examples of databases

| Subject    | Database                                                         |
|------------|------------------------------------------------------------------|
| General    | Scopus, Web of Science<br>CiNii Articles (for Japanese articles) |
| Chemistry  | SciFinder, Reaxys                                                |
| Medicine   | MEDLINE                                                          |
| Psychology | PsycInfo                                                         |
| Economics  | EconLit                                                          |
| Sociology  | SocIndex                                                         |
| Pedagogy   | ERIC                                                             |

## Databases for all fields : Scopus & WoS

Contents relatively more selective than Scopus

-has strict and clear selection criteria (e.g. the journal has a contation of many highly cited articles)

Cited references 1900 to present

## Scopus

Web of Science

Contents relatively less selective than Web of Science

-also has clear selection criteria like Web of Science

Cited references 1970 to present

## About Cited References

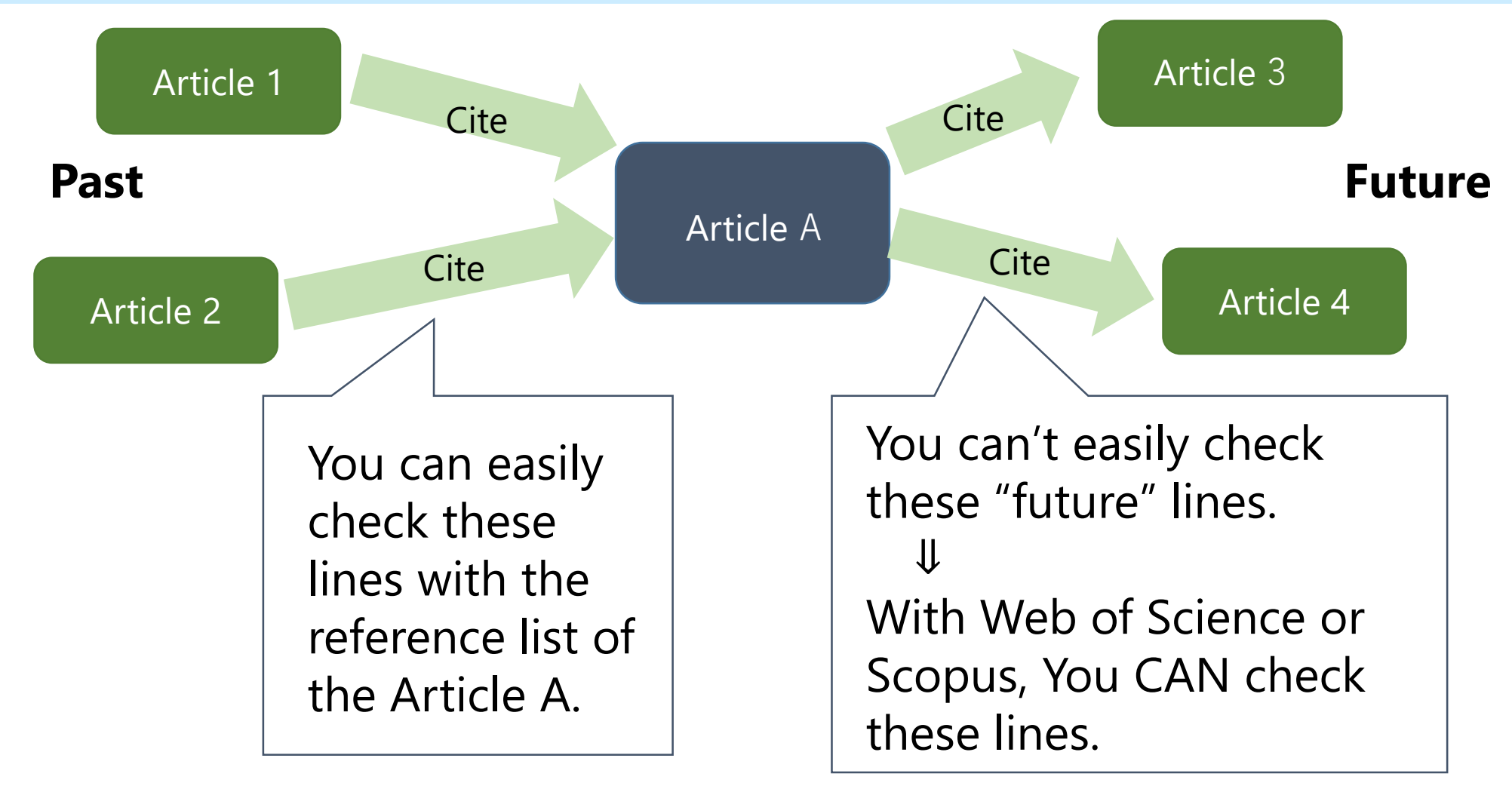

# **About Discovery Service**

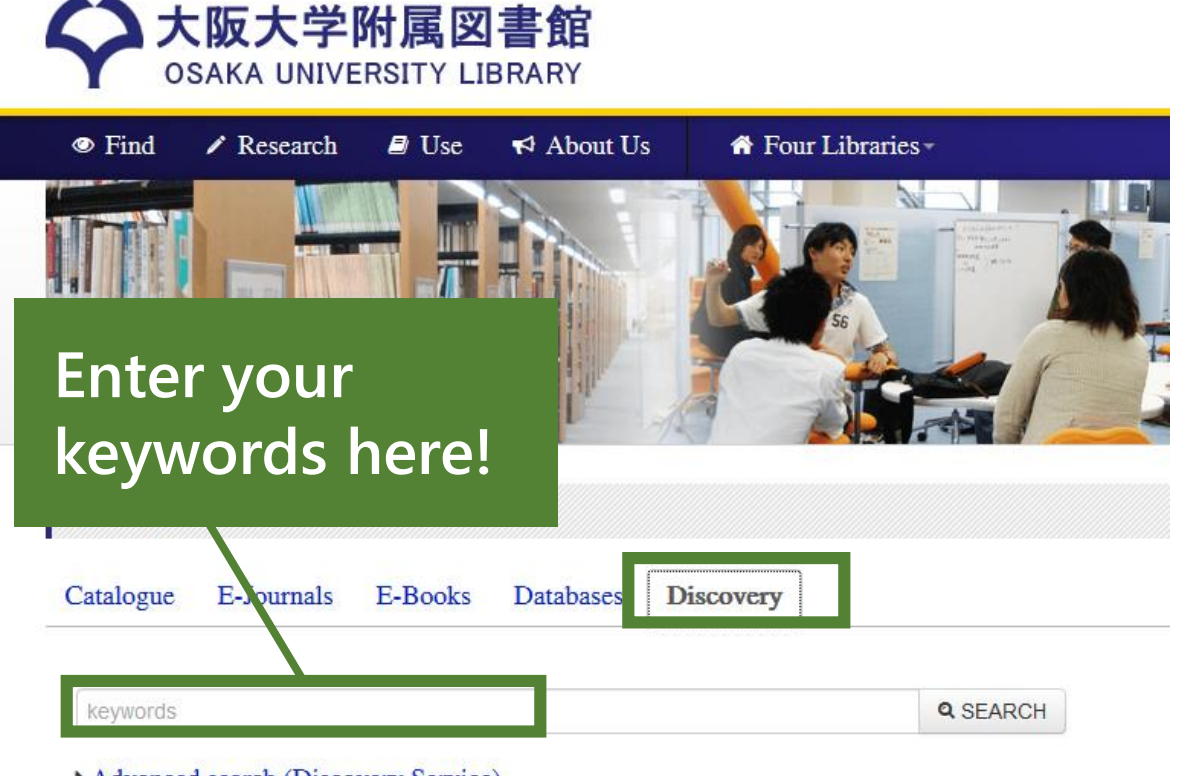

Advanced search (Discovery Service)

How to access e-resources

Osaka University Library Website https://www.library.osaka-u.ac.jp/en/

## You can search across

- Library Catalogue (OPAC)
- many databases

all at once !

# Use the appropriate tool for your purpose

Subject Database

Database For all fields Discovery Service

- high level of search ability
   e.g.) thesaurus search
- can filter out search noises
   ⇔
- $\cdot$  may miss interdisciplinary articles

• can search across articles for all subject fields

## $\Leftrightarrow$

 can't use specialized search like using thesaurus

## Off campus access to databases

Off Campus Access

Osaka University Library Website

https://www.library.osaka-u.ac.jp/en/off\_campus\_eng/

How to search and get articles in Osaka University Library

## **Off Campus Access**

You can access e-resources (e-journals, e-books and databases) that Osaka University subscribes from home or business trip destinations. When you are within the campus of Osaka University, please use e-resources by clicking each tab of "E-Journals", "E-Books" and Databases on Library's website.

#### Access to e-journals / e-books

### E-Resource List

search by title **Q SEARCH** 

 $\bigcirc$  Starts with O Contains  $\bigcirc$  Exact

#### Advanced search (E-Resource List)

If the title you need is available for off-campus access, authentication screen will appear. After

#### Access to databases

Some databases are available off-campus via the following link through user authentication by Osaka University Personal ID.

- ACM Digital Library
- AnthroSource
- CINAHL Plus
- CiNii Articles
- · Cochrane Library
- EconLit
- Eighteenth Century Collections Online (ECCO).

## How to get articles

Main Library, Osaka University November 2020

## Click the "Osaka U" icon

## To access the full text, click on the $\bigcirc$ Osaka U. icon.

1. The **detection** and **significance** of **cystic fibrosis transmembrane** conductance regulator gene promoter mutations in Chinese patients with congenital bilateral absence of the vas deferens.

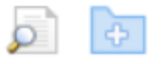

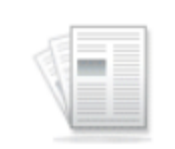

(English) ; Abstract available. By: Bai S; Du Q; Liu X; Tong Y; Wu B, Gene [Gene], ISSN: 1879-0038, 2018 Sep 25; Vol. 672, pp. 64-71; Publisher: Elsevier/North-Holland; PMID: 29864494

Academic Journal

Subjects: Cystic Fibrosis Transmembrane Conductance Regulator genetics; Infertility, Male genetics; Male Urogenital Diseases genetics; Vas Deferens abnormalities; Male

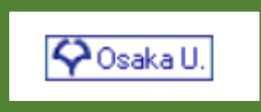

# Check availability by using E-Resource List

## Solution Construction Construct

| Citation                                                                                                    |                                                                                                    |                                                                    |                                                                                               |                                  |           |                 |        |      |       |        |
|----------------------------------------------------------------------------------------------------|----------------------------------------------------------------------------------------------------|--------------------------------------------------------------------|-----------------------------------------------------------------------------------------------|----------------------------------|-----------|-----------------|--------|------|-------|--------|
| Title:                                                                                                    | The dete<br>bilateral                                                                                            | ction and<br>absence c                                             | significance of<br>of the vas defer                                                           | <sup>:</sup> cystic fil<br>rens  | brosis tı | ransmen         | nbrane | cond | ictan | ce reg |
| Author:                                                                                                    | Bai ,Song                                                                                                    | ]                                                                  |                                                                                               |                                  |           |                 |        |      |       |        |
| Source:                                                                                                    | Gene (Ar                                                                                                    | nsterdam                                                           | )                                                                                             |                                  |           |                 |        |      |       |        |
| ISSN:                                                                                                    | 0378-1119                                                                                                    | Year:                                                              | 2018                                                                                          |                                  |           |                 |        |      |       |        |
| Volume:                                                                                                    | 672                                                                                                    | Page:                                                              | 64-71                                                                                         |                                  |           |                 |        |      |       |        |
| A Availa                                                                                                    | hiliby in Ocaka                                                                                                  | University                                                         |                                                                                               |                                  |           |                 |        |      |       |        |
|                                                                                                    |                                                                                                    |                                                                    |                                                                                               |                                  |           |                 |        |      |       |        |
| Full Text                                                                                                    | ailable via <b>Elsev</b>                                                                                         | ier Sciencel                                                       | Direct Journals Co                                                                            | omplete                          |           |                 | K      |      |       |        |
| Full Text<br>Full text av<br>Year: 201<br>Available<br>Holding info                                              | ailable via Elsev<br>8 Volume: 0<br>from 1976 vo                                                                 | ier Sciencel<br>572 Issu<br>plume: 1 is                            | Direct Journals Co<br>le: Start F<br>ssue:1 until 2018                                        | omplete<br>Page: 64<br>8/12/30   | olume:    | <b>6</b> 79     |        |      | PL    | DF     |
| Full Text<br>Full text av<br>Year: 201<br>Available<br>Holding info<br>Osaka U                                   | ailable via Elsev<br>8 Volume: 0<br>from 1976 vo<br>ormation<br>niversity Libu                                   | ier Sciencel<br>572 Issu<br>Dume: 1 is                             | Direct Journals Co<br>e: Start F<br>ssue:1 until 2018<br>e Catalog G                          | omplete<br>Page: 64<br>8/12/30 v | volume:   | <b>6</b> 79     |        |      | PL    | ÞF     |
| Full Text<br>Full text av<br>Year: 201<br>Available<br>Holding info<br>Osaka U<br>1件みつかり                         | ailable via Elsev<br>8 Volume: [<br>from 1976 vo<br>mation<br>niversity Lib<br>りました。                             | ier Sciencel<br>572 Issu<br>Jume: 1 is                             | Direct Journals Co<br>ee: Start F<br>ssue:1 until 2018<br>e Catalog G                         | omplete<br>Page: 64<br>8/12/30 v | volume:   | 679             |        |      | PL    | ÞF     |
| Full Text<br>Full text av.<br>Year: 201<br>Available<br>Holding info<br>Osaka U<br>1件みつか!<br>Gene[0.             | ailable via Elsev<br>8 Volume:<br>from 1976 vo<br>mation<br>niversity Libo<br>りました。<br>3781119]                  | ier Sciencel<br>572 Issu<br>Diume: 1 is<br>rary Onlin              | Direct Journals Co<br>le: Start F<br>ssue:1 until 2018<br>e Catalog GO                        | omplete<br>Page: 64<br>8/12/30 v | volume:   | 679             |        |      | PL    | DF     |
| Full Text<br>Full text av<br>Year: 201<br>Available<br>Holding info<br>Osaka U<br>1件みつかり<br>Gene[03<br>配架        | ailable via <b>Elsev</b><br>8 Volume: 0<br>from 1976 vo<br>ormation<br>niversity Libu<br>りました。<br>3781119]<br>場所 | ier Sciencel<br>572 Issu<br>Diume: 1 is<br>rary Onlin              | Direct Journals Co<br>ee: Start F<br>ssue: 1 until 2018<br>e Catalog                          | omplete<br>Page: 64<br>8/12/30   | volume:   | <b>0</b><br>679 |        |      | P     | DF     |
| Full Text<br>Full text av<br>Year: 201<br>Available<br>Holding info<br>Osaka U<br>1件みつか!<br>Gene[0)<br>配架<br>総合図 | ailable via Elsev<br>8 Volume: [<br>from 1976 vo<br>mation<br>niversity Lib<br>りました。<br>3781119]<br>場所           | ier Sciencel<br>572 Issu<br>plume: 1 is<br>rary Onlin<br>.6-85,302 | Direct Journals Co<br>e: Start F<br>ssue:1 until 2018<br>e Catalog @<br>所蔵巻次<br>2-322 (1981-2 | omplete<br>Page: 64<br>8/12/30 v | volume:   | 679             |        |      | P     | DF     |

This is a service to order documents from other universities (fee-charging). Please be sure to check if journals or books are available in Osaka University before sending a request If the article is available online, the access information is displayed. By clicking "GO", you will access the full text of the article.

If the article is available as printed journal, the holding information is displayed. By clicking "GO", you can check Osaka University Online Catalog [OPAC] for details.

From here, you can order photocopy delivery.

## How to find and use printed journals

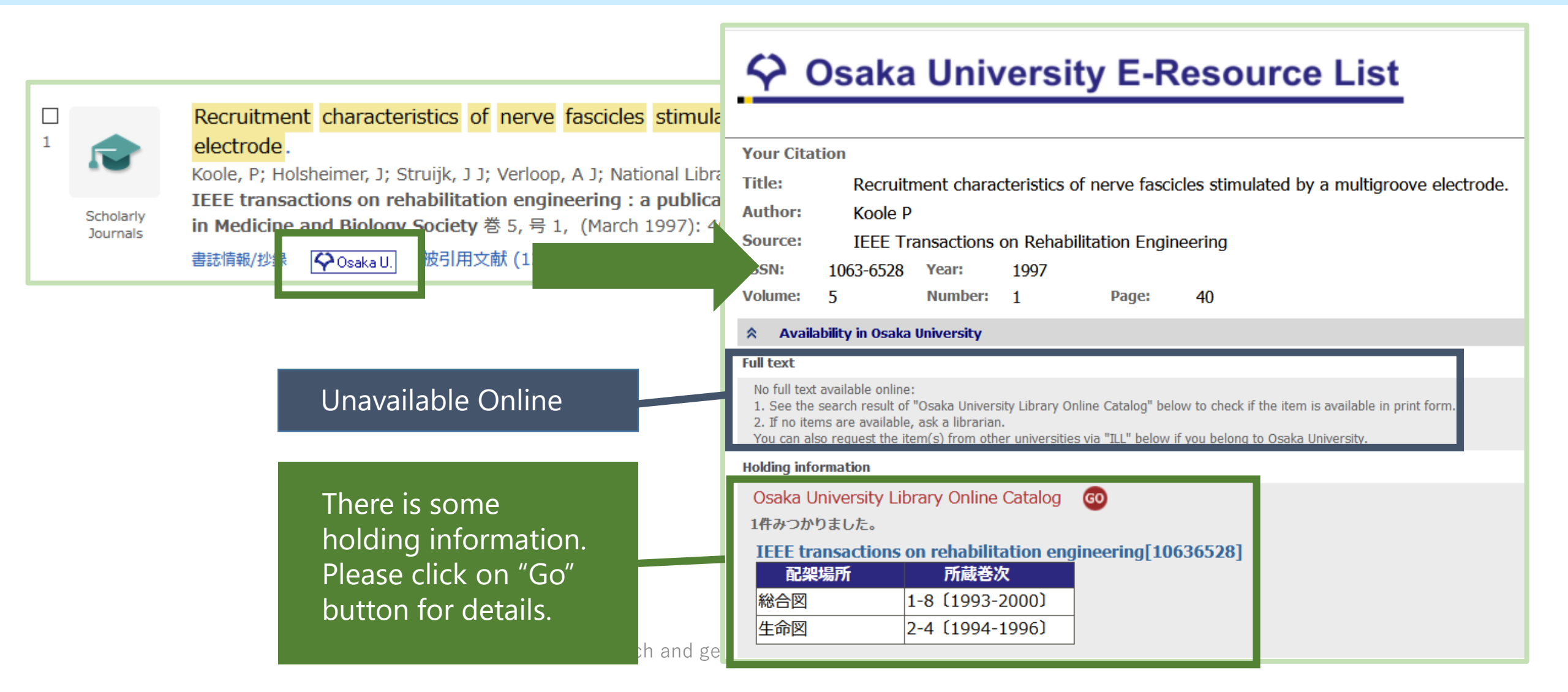

# How to find and use printed journals

#### <Journal>

#### IEEE transactions on rehabilitation engineering

Volumes(year) Vol. 1, no. 1 (Mar. 1993)-v. 8, no. 4 (Dec. 2000)

| Publisher                       | New York, N.Y     | : Institute of | Electrical | and Electron | n |                 |                               |           |  |
|---------------------------------|-------------------|----------------|------------|--------------|---|-----------------|-------------------------------|-----------|--|
| Year                            | c1993-2000        |                |            |              |   | Check available |                               |           |  |
| Size                            | v. : ill. ; 28 cm | ı              |            |              |   |                 |                               |           |  |
| Language                        | English           |                |            |              |   | volume          | es and loc                    | ations    |  |
| ID                              | 3002001060        |                |            |              |   | X Sama ti       | tlas ara shalva               | d         |  |
| NCID                            | AA10898885 (      | CiNii          |            |              |   | separately      | ties are sherve               | u         |  |
| Online                          | IEEE Transacti    | ons on Rehabil | itation Er | 10.          |   | separatery.     |                               |           |  |
| - Hide hol                      | lding list        |                |            |              |   |                 | Main Lib                      |           |  |
| Please click v                  | volumes for more  | details.       |            |              |   | 3-4             | Automated<br>Retrieval System | 1995-1996 |  |
| Location                        | Volumes           | Year           | Call No.   | Comment      |   |                 | (ARS)                         |           |  |
| Main<br>Library <sup>1-8</sup>  |                   | 1993-2000      |            |              |   | 1(1-4),2(1-4)   | Main Lib<br>Automated         | 1993-1994 |  |
| Life<br>Sciences 2-4<br>Library |                   | 1994-1996      |            |              |   |                 | Retrieval System<br>(ARS)     |           |  |

Check the holding library

# If the journal you need is held in the library in another campus...

| <journal> Biochemische Zeitschrift</journal> |                         |  |         | B & W       | Color       | Delivery |  |
|----------------------------------------------|-------------------------|--|---------|-------------|-------------|----------|--|
| Volumes(year)                                | ) 1 (1906)-346 (1967)   |  |         | (per sheet) | (per sneet) | unie     |  |
| Publisher                                    | Berlin : Springer       |  | Public  | 10 yen      | 50 yen      | 1-3      |  |
| ID                                           | 3001058312              |  | expense |             |             | weekdays |  |
| NCID                                         | AA00564577 <b>CiNii</b> |  | Private | 25 yen      | 65 yen      |          |  |
| Hide holdir                                  | ng list                 |  | expense |             |             |          |  |

Please click volumes for more details.

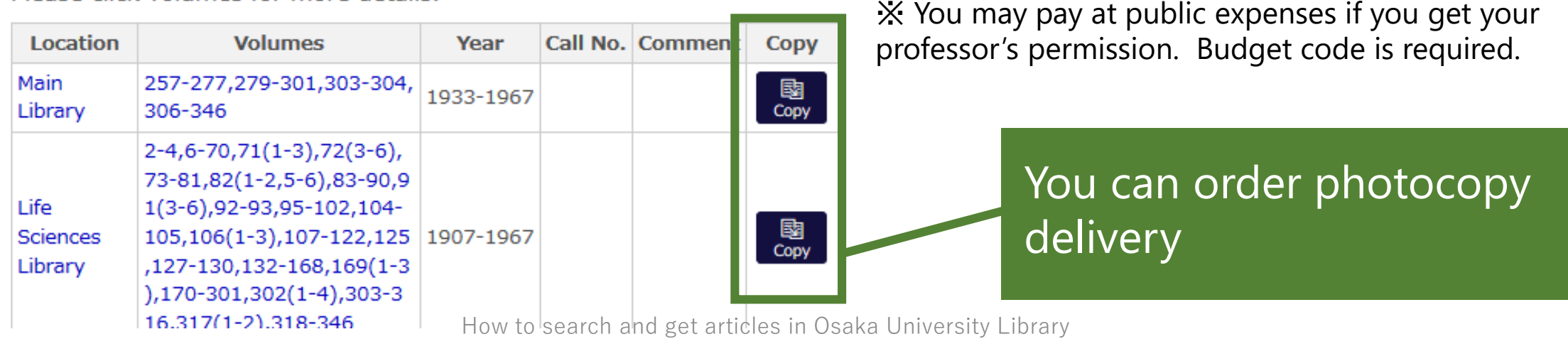

## Request photocopy delivery (ILL : Interlibrary Loan)

| B & W<br>(per sheet)                  | Color<br>(per sheet) | Delivery time |  |  |  |
|---------------------------------------|----------------------|---------------|--|--|--|
| 35-55 yen                             | 100-200 yen          | 2-7 weekdays  |  |  |  |
| ★ Shipping cost will be also charged. |                      |               |  |  |  |

You may request photocopy of journal articles that are not owned by Osaka University from other universities.

## Applications

- · Online via Web Service
- In person at one of the libraries

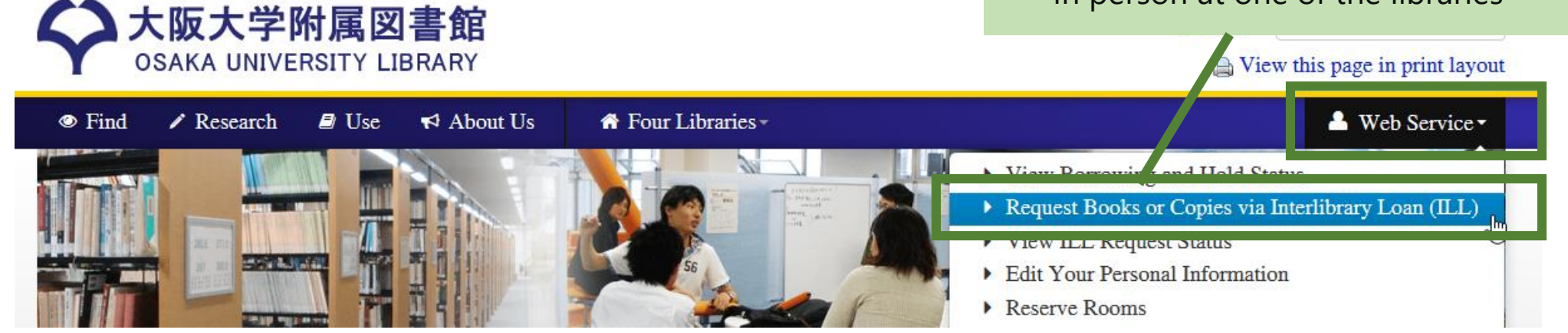

How to search and get articles in Osaka University Library

## Request photocopy delivery (ILL: Interlibrary Loan)

## Osaka University E-Resource List

| Your Cita    | ation                     |                 |                                |                                  |                |
|--------------|---------------------------|-----------------|--------------------------------|----------------------------------|----------------|
| Title:       | The m                     | ultiple functi  | ons of kinesin-4 family i      | motor protein KIF4 and its clini | ical potential |
| Author:      | Sheng                     | Li              |                                |                                  |                |
| Source:      | Gene (                    | Amsterdam       | )                              |                                  |                |
| ISSN:        | 0378-1119                 | Year:           | 2018                           |                                  |                |
| Volume:      | 678                       | Page:           | 90-99                          |                                  |                |
| 🕆 Avai       | lability in Osa           | ka University   | ,                              |                                  |                |
| Full Text    |                           |                 |                                |                                  |                |
| Full text a  | vailable via <b>Fls</b> e | vier Science    | Direct Journals Complete       |                                  |                |
| Year: 20     | 18 Volume:                | 678 Issu        | e: Start Page: 90              | 60                               |                |
| Available    | e from 1976               | volume: 1 is    | sue:1                          |                                  |                |
| Holding in   | formation                 |                 |                                |                                  |                |
| Osaka I      | Iniversity Li             | hrary Onlin     | e Catalog 👩                    |                                  |                |
| 1件みつか        | りました。                     | brury ornin     |                                |                                  |                |
| Genel        | 3781119]                  |                 |                                |                                  |                |
| 配為           | 場所                        |                 | 所蔵巻次                           |                                  |                |
| 総合図          |                           | 16-85,302       | -322 (1981-2003)               |                                  |                |
| 生命図          |                           | 1-532 (19       | 77-2013)                       |                                  |                |
|              |                           |                 | -                              |                                  |                |
| ILL          |                           |                 |                                |                                  |                |
| Request d    | ocument via <b>IL</b>     | L GO            |                                |                                  |                |
| This is a se | rvice to order d          | ocuments from   | other universities (fee-charg  | ing).                            |                |
| Please be :  | sure to check if          | journals or boo | ks are available in Osaka Univ | ersity before sending a request. |                |

# Please feel free to ask librarians!

Anything about books, literatures or information for your research and study

| Main Library (Reference Desk)   | sogo-ref@library.osaka-u.ac.jp |
|---------------------------------|--------------------------------|
| Life Sciences Library           | ls-ref@library.osaka-u.ac.jp   |
| Science and Engineering Library | sl-desk@library.osaka-u.ac.jp  |
| International Studies Library   | ml-cir@library.osaka-u.ac.jp   |

★Training Session Information On library's website or twitter [@OsakaUnivLib] About databases or reference management softwares

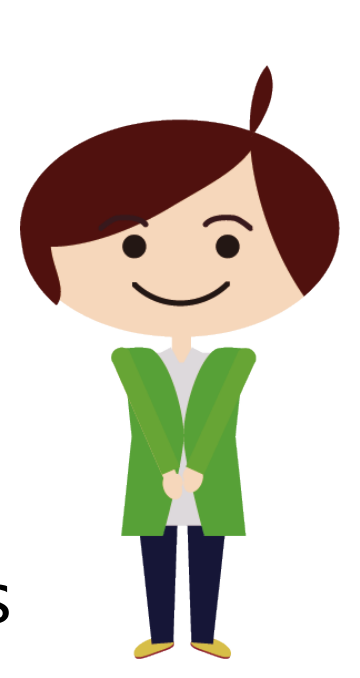

## Learning Supporters (LSs)

LSs are graduate students in Osaka University. LSs support your studies at Learning Support Desks.

## ★Location of Learning Support Desks 4 Libraries

Main Library / Science and Engineering Library Life Sciences Library / International Studies Library

★Service Hours Please check our website.

https://www.library.osaka-u.ac.jp/en/ta\_eng/

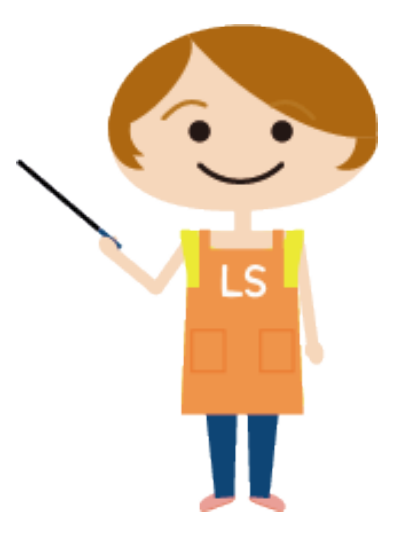

# **Additional Information**

# Searching articles by DOI number

When you have DOI number of the article you want, you can search it easily.

DOI (permanent ID for academic articles or books etc.)

| Quick Search      |                                                                        |          | Solution Content of Content of Co |
|-------------------|------------------------------------------------------------------------|----------|----------------------------------------------------------------------------------------------------|
| Catalogu E-Jo     | urnals E-Books Databases Discovery                                     |          | Osaka University Library Off Campus Access English elournal eBook CitationLinker                                                                                                    |
| search by title   |                                                                        | Q SEARCH | 1. Fil out this form: (* journal title or ISSN Required) (*) journal titleOStarts with  O Contains O Exact                                                                                                    |
| Starts with  C    | ontains () Exact                                                       |          | (*) ISSN Vear Volume DO                                                                                                    |
| ► Advanced search | (E-Resource List)                                                      |          | 2. OR enter a <b>DOI</b> * Digital Object Identifier(DOI) DOI                                                                                                    |
|                   | Osaka University Library Website<br>https://www.library.osaka-u.ac.jp/ |          | 3. OR enter a PMID * PubMedID(PMID) PMID 22 Search Clear                                                                                                    |

# Searching articles by PMID (PubMed)

When you have PMID (PubMed ID) of the article you want, you can search it easily.

| Quick Search                                                                                   |          | Solution Content of the second second |
|------------------------------------------------------------------------------------------------|----------|----------------------------------------------------------------------------------------------------|
| Catalogu E-Journals E-Books Databases Discovery                                                |          | Osaka University Library Off Campus Access English elournal eBook CitationLinker                                                                                                    |
| search by title                                                                                | Q SEARCH | 1. Fil out this form: (* journal title or ISSN Required) (*) journal title OStarts with Octains OExact (*) JSSN                                                                                                    |
| Starts with      Contains      Exact      search by ISSN     Advanced search (E-Resource List) |          | 2. OR enter a DOI * Digital Object Identifie DOI                                                                                                    |
| Osaka University Library Website<br><u>https://www.library.osaka-u.ac.jp/</u>                  |          | 3. OR enter a PMID *PdbMedID(PMID) PMID Search Clear                                                                                                    |
|                                                                                                |          | 23                                                                                                    |

# Searching articles by PMID (PubMed)

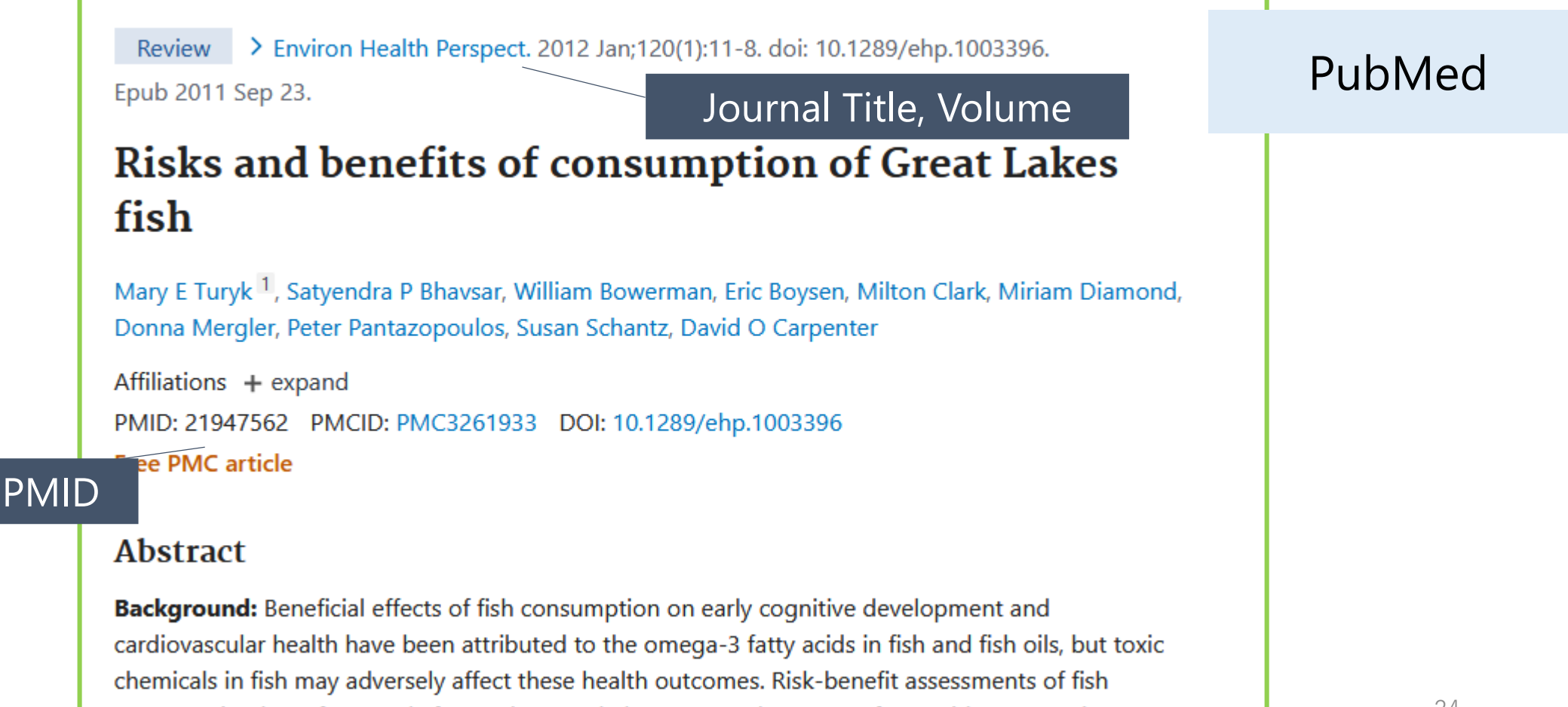